| 科目       | 預習/學習                           | 預習/學習任務之描述                                                                                                    | 網址及                                                   |
|----------|---------------------------------|----------------------------------------------------------------------------------------------------|-------------------------------------------------------|
|          | 課題                              | (所使用的網上學習帳戶資料已在                                                                                                    | 學習材料 QR CODE                                          |
| <u>+</u> | · · · · · · · · · · · · · · · · | 于冊 ₽.32-33)                                                                                                    |                                                       |
| Ψ        | 增潤課文 8                          | 以估定:                                                                                                    | 1a.《姐姐的愛》課文錄音網址:                                      |
|          | 《姐姐的                            |                                                                                                    | https://www.youtube.com/watch?                        |
|          | 愛》                              | 1. 請學生聆聽課文內容的錄音,然後朗讀課文,                                                                                                    |                                                       |
|          |                                 | 直到把課文朗讀流暢為止。                                                                                                    | 国格3331国<br>英王·马格·沙                                    |
|          |                                 | 2.完成樂思 4D 自學診斷平台上的二年級評估練習                                                                                                    |                                                       |
| 1        |                                 | 11:反義詞                                                                                                    |                                                       |
|          |                                 | 自選:                                                                                                    | 1b.《姐姐的愛》課文篇章                                         |
|          |                                 |                                                                                                    | https://drive.google.com/file/d/1                     |
|          |                                 | 1.同學可按個人興趣,完成老師於樂思 4D 自學診                                                                                                    | HgOykNo9ullBsa9ph9h_uqGmwvt<br>Oeo7c/view?usp=sharing |
|          |                                 | 斷平台系統內所有已開放的語文基礎知識評估練習                                                                                                    |                                                       |
|          |                                 | 進行自學。                                                                                                    |                                                       |
|          |                                 | 2.同學可按個人興趣,登入「啟思中國語文網」,                                                                                                    |                                                       |
|          |                                 | 下載 Oxford iSolution 電子學習平台,進行各種語                                                                                                    |                                                       |
|          |                                 | 文遊戲,或是挑戰評估。                                                                                                    | 2.樂思 4D 自學診斷平台網址:                                     |
|          |                                 | BED BE AND STAR STAR STAR STAR                                                                                                    | https://4d.pan-lloyds.com                             |
|          |                                 | Oxford Solution                                                                                                    |                                                       |
|          |                                 | 正新第(1年)     Odord Holdsen B-世界最高級世界形式 - 田田文田和市会     Odord Holdsen B-世界最高級世界形式 - 田田文田和市会     Odord Annee     ののはAnnee     ののはAnne |                                                       |
|          |                                 | 中止・Case 定数構成中の<br>のためは「ためにはの通用の「常用でな」の含葉株式加量したため<br>品質が必須加工で定数を、作品を受加に施力が回路。                                                                                                    | *請參考手冊 P.32 以 『學校電                                    |
|          |                                 |                                                                                                    | 腦』的登 入帳戶及密碼登入                                         |
|          |                                 |                                                                                                    | 3 Oxford iSolution 雷子學習平台                             |
|          |                                 | 准〕 细百後 按「雪子嶨翌」 计命看目加上图的                                                                                                    |                                                       |
|          |                                 |                                                                                                    | ELAYSONEL<br>포코글루바이                                   |
|          |                                 |                                                                                                    |                                                       |
|          |                                 | 电 I I I D A O 夜, 回 学                                                                                                    |                                                       |
|          |                                 | <u> </u>                                                                                                    | <b></b>                                               |
|          |                                 |                                                                                                    | http://www.keyschinese.com.hk/ele                     |

第一周 10/2-14/2

|       |               | Øunden +### - ⊕ ⊗ (1) 11 A ⊕ 3)                                                                                                    | arning                                                                                                    |
|-------|---------------|----------------------------------------------------------------------------------------------------|----------------------------------------------------------------------------------------------------|
|       |               |                                                                                                    | *請參考手冊 P.32 以 『學校電                                                                                                    |
|       |               |                                                                                                    | 脑』的全人帐户及密端全人                                                                                                    |
|       |               | Windows, Mac OS 下載<br>(OS 下載 (通用放印ad)<br>Android 下載 (通用放平板電報)                                                                                                    |                                                                                                    |
| <br>英 | 書 28 冊第<br>一課 | 1. Listen to the 'helping at home song'.                                                                                                    | 1)<br>https://www.youtube.com/watch?<br>v=07VpzD1Nrfl&list=PLmeXQU4iPZ<br>oCwFowe_m9BgrlmfroUCAXv&inde<br>x=1<br>2) 继用 4D 白粤診斷平台                                                          |
|       |               | 2.登入樂思 4D 自學診斷平台,完成<br>P.2 Assessment 9: Simple Present Tense<br>P.2 Assessment 20: Simple Present Tense                                                                                                    | 2) 未必 4D 日学 1D 画 中口<br>D m m m m m m m m m m m m m m m m m m m                                                                                                    |
| 數     | 方和汞法          | <ul> <li>必做:</li> <li>1. 觀看 ETV:四個主要方向</li> <li>2. 登入教育出版社平台的自主學習及診斷系統(利用小校園賬戶及密碼登入),完成二下 單元七方向及四邊形中「方向」的練習及 二上單元五「乘法」之練習,包括預習影 片、預習工作紙、進展性評估及跟進練習。</li> <li>3. 背誦乘法表。</li> <li>1. 同學可按個人興趣,完成老師於自主學習及 診斷系統內四邊形的練習,進行溫習及自 粤。</li> </ul> | <ul> <li>1)四個主要方向 etv</li> <li>1)四個主要方向 etv</li> <li>https://www.hkedcity.net/etv/reso<br/>urce/1513339062</li> <li>2)教育出版社自主學習及診<br/>斷系統</li> <li>此前主要習及診<br/>斷系統</li> <li>上述</li> </ul> |
|       |               | 「<br>「<br>子 <sup>×</sup>                                                                                                    | DS/index.php                                                                                                    |

| 常 | 第4冊  | 1. 自學:請家長陪同子女閱讀課文 | 「保障我們的安E | TV 危機處理                           |
|---|------|-------------------|----------|-----------------------------------|
|   | 第4課  | 全」                |          |                                   |
|   | 保障我們 | 2. 觀看 ETV:        |          | SESSER<br>RESEARCH<br>ANNO 1998   |
|   | 的安全  |                   |          |                                   |
|   |      |                   | <u>h</u> | https://www.hkedcity.net/etv/reso |
|   |      |                   | <u>u</u> | IICE/1615266250                   |

## 預習/學習 預習/學習任務之描述 科目 網址及 課題 (所使用的網上學習帳戶資料已在 學習材料 QR CODE 手冊 P.32-33) 中 啟思 1.朗讀課文網址(啟思閱讀網): 必做: 單元七 https://trc.oupchina.com.hk/clt/pric hi/Audio/bkB.asp#p2 第一課《葡 1. 請學生上「啟思閱讀網」聆聽課文內容的錄 萄不酸》 音,然後朗讀課文,直到把課文朗讀流暢為止。 2.完成樂思 4D 自學診斷平台上的二年級評估練 習 19: 句子理解 自選: 2.樂思 4D 自學診斷平台網址: https://4d.pan-lloyds.com 1.同學可按個人興趣,完成老師於樂思 4D 自學 診斷平台系統內所有已開放的語文基礎知識評估 練習進行自學。 2.同學可按個人興趣,登入「啟思中國語文 網」,下載 Oxford iSolution 電子學習平台,進 \*請參考手冊 P.32 以 『學校電 行各種語文遊戲,或是挑戰評估。 腦』的登 入帳戶及密碼登入 881.11.84 Oxford (Solution DAME CITY BISSONSSERIES CONSTO Osolution 正動作用(1)学) Autore 是一批采取百種和目標內容,可以注意用的多点 Orbit Drivenity Press Orbit Educational etc. 3.Oxford iSolution 電子學習平台 B.C. Cass TRABBS Adultion 建建用了窗口空间。口里地想出射带着一切土的 这些平式驾船,都这里带他们建大时用停止用途。

## 第二周 17/2-21/2

|   |               | 進入網頁後,按「電子學習」,就會看見如上圖<br>的版面。下載 Oxford iSolution 電子學習平台於<br>個人電腦或 ipad 後,同學就可以用『學校電腦』<br>的登入帳戶及密碼登入,便可成功登入了。                                                                             | Interference of the second state of the second state of the se |
|---|---------------|----------------------------------------------------------------------------------------------------|----------------------------------------------------------------------------------------------------|
| 英 | 書 2B 冊第<br>一課 | <ol> <li>於 Pearson 出版社網頁聆聽課文錄音,<br/>然後朗讀課文,然後回答問題 textbook p.4。</li> <li>2. 登入樂思 4D 自學診斷平台,完成<br/>P.2 Assessment 6: Prepositions (1)<br/>P.2 Assessment 8: Question Words (1)</li> </ol> | <ul> <li>1)請參考手冊 P.32 以<br/>『Pearson』的登入帳戶<br/>及密碼登入&gt; Karaoke Reading</li> <li>● ● ● ● ● ● ● ● ● ● ● ● ● ● ● ● ● ● ●</li></ul>                                                                                                    |
| 數 | 四位數           | <ul> <li>必做:</li> <li>1) 觀看 etv:四位數</li> <li>2) 登入教育出版社平台的自主學習及診斷系統(利用小校園賬戶及密碼登入),完成二下單元一「四位數」之練習,包括預習影片、預習工作紙、進展性評估及跟進練習。</li> </ul>                                                    | 1) 四位數 etv:<br>IIIIIIIIIIIIIIIIIIIIIIIIIIIIIIIIIIII                                                                                                    |

|     |             | 3) 背誦乘法表。                                                                  | 2)教育出版社自主學習及診<br>斷系統                                 |
|-----|-------------|----------------------------------------------------------------------------|------------------------------------------------------|
|     |             | <b>自選:</b><br>1)同學可按個人興趣,完成老師於自主學習<br>及診斷系統內所開放的二上所有練習,並                   |                                                      |
|     |             | 進行溫習及目學。                                                                   | http://primarymaths.ephhk.com/SD<br>S/index.php      |
| 凒   | 箆₄冊         | 1 白磬: 請家長陪同子ታ閱讀課立「保陪我們的                                                    |                                                      |
| ΓŢJ | 第5課         | 健康」                                                                        | ETV 社區內為我們服務的人                                       |
|     | 保障我們的<br>健康 | 2. 觀看 ETV:社區內為我們服務的人                                                       |                                                      |
|     |             | 3.完成課後工作紙(六)<br>工作紙印在第四冊書末,鼓勵學生透過訪問,表<br>達對家人的關心。如家中沒有訪問對象,也可透<br>過電話訪問親友。 | https://www.hkedcity.net/etv/reso<br>urce/1403242320 |

## 第三周 24/2-28/2

| 科目 | 預習/學習 | 預習/學習任務之描述                       | 網址 及                                   |
|----|-------|----------------------------------|----------------------------------------|
|    | 課題    | (所使用的網上學習帳戶資料已在                  | 學習材料 QR CODE                           |
|    |       | 手冊 P.32-33)                      |                                        |
| 中  | 啟思    |                                  | 1.朗讀課文網址(啟思閱讀網):                       |
|    | 單元七   | 必做:                              | https://trc.oupchina.com.hk/clt/pri    |
|    | 第二課   | 1 建腐开上「斫田閒藹纲、卧聴钿立市穴的挽去           | chi/Audio/bkB.asp#p2                   |
|    | ∥辟起   |                                  |                                        |
|    |       | 然後朗讀課又,直到把課又朗讀流暢為止。<br>          |                                        |
|    | 权》    | 2                                |                                        |
|    |       |                                  |                                        |
|    |       | 20:                              |                                        |
|    |       |                                  |                                        |
|    |       | 日进:                              | 2.樂思 4D 自學診斷平台網址:                      |
|    |       |                                  | https://4d.pan-lloyds.com              |
|    |       | 1. 同學可按個人興趣,元成老師於樂思 4D 目學診       |                                        |
|    |       | 斷平台系統內所有已開放的語文基礎知識評估練習           | 22829                                  |
|    |       | 進行自學。                            | 11 C 1 C 1 C 1 C 1 C 1 C 1 C 1 C 1 C 1 |
|    |       |                                  |                                        |
|    |       | 2.同學可按個人興趣,登入「啟思中國語文網」,          | *請參考手冊 P.32 以 『學校電<br>                 |
|    |       | 下載 Oxford iSolution 電子學習平台,進行各種語 | 腦』的登 入帳戶及密碼登入                          |
|    |       | 文遊戲,或是挑戰評估。                      |                                        |
|    |       |                                  |                                        |
|    |       |                                  | 3.Oxford iSolution 電子學習平台              |

|   |               |                                                                                                    | 8871.115.85                           |                                                                                                    |
|---|---------------|----------------------------------------------------------------------------------------------------|---------------------------------------|----------------------------------------------------------------------------------------------------|
|   |               |                                                                                                    | Osolution                             |                                                                                                    |
|   |               |                                                                                                    |                                       | http://www.keyschinese.com.hk/ele<br>arning<br>*請參考手冊 P.32 以 『學校電                                                           |
|   |               | 進入網頁後,按「電子學習」,就會                                                                                                    | 看見如上圖的                                | 腦』的登 入帳戶及密碼登入                                                                                                    |
|   |               | 版面。下載 Oxford iSolution 電子學                                                                                                    | 習平台於個人                                |                                                                                                    |
|   |               | │<br>電腦或 ipad 後.同學就可以用『學                                                                                                    | 交電腦』的登                                |                                                                                                    |
|   |               | 入帳戶及密碼登入 便可成功登入了                                                                                                    | · · · · · · · · · · · · · · · · · · · |                                                                                                    |
|   |               | Construction       4882 - 984       Construction         Image: Construction       Image: Construction       Image: Construction         Image: Construction       Image: Construction       Image: Construction         Image: Construction       Image: Constructio |                                       |                                                                                                    |
| 英 | 書 2B 冊<br>第二課 | 1. 於 Pearson 出版社網頁聆聽課文錄<br>然後朗讀課文,然後回答問題 textbo                                                                                                    | 音,<br>ook p.12。                       | 1)請參考手冊 P.32 以<br>『Pearson』的登入帳戶<br>及密碼登入> Karaoke Reading<br>■<br>■<br>■<br>■<br>Https://www.pearson.com.hk/zh H<br>K.html |
|   |               | 2. 登入樂思 4D 自學診斷平台,完成<br>P.2 Assessment 3: Modals<br>P.2 Assessment 4: Nouns (1)                                                                                                    |                                       | 2) 樂思 4D 自學診斷平台<br>PFF 4D 自學診斷平台<br>PFF 4D 4D 4D 4D 4D 4D 4D 4D 4D 4D 4D 4D 4D                                              |

| 數 | 減法         | 必做:                                                                                                    |                                                 |
|---|------------|----------------------------------------------------------------------------------------------------|-------------------------------------------------|
|   |            | 1. 觀看 ETV: 加和减(三)                                                                                                | 1) 加和减(三)etv                                    |
|   |            | <ol> <li>登入教育出版社平台的自主學習及診斷系統<br/>(利用小校園賬戶及密碼登入),完成二下單<br/>元二「加和減」中的減法練習,包括預習影<br/>片、預習工作紙、進展性評估及跟進練習。</li> </ol> | https://www.hkedcity.net/etv/reso               |
|   |            | 3. 背誦乘法表。                                                                                                    | 2) <u></u>                                      |
|   |            | <b>自選:</b><br>1. 同學可按個人興趣,完成老師於自主學習及<br>診斷系統內所開放的二下所有練習,並進行<br>溫習及自學。                                            |                                                 |
|   |            |                                                                                                    | http://primarymaths.ephhk.com/S<br>DS/index.php |
| 常 | 第4冊<br>第6課 | 1. 自學:請家長陪同子女閱讀課文「其他服務人員」                                                                                        | ETV 我有一個好鄰居                                     |
|   | 其他服務<br>人員 | 2. 觀看 ETV: 我有一個好鄰居<br>3. 感謝您便條:<br>在眾多為我們昭務的人中, 揀選其中一項聯業, 在                                                      | https://www.hkedcity.net/etv/reso               |
|   |            | 白紙上寫出一些感謝他們的說話,復課後與同學分享。                                                                                         | <u>urce/2029540169</u>                          |
|   |            | 「,我感謝您們/您,因為」                                                                                                    |                                                 |
|   |            | 例子:<br>大廈清潔人員,我感謝您們,因為在疫症期間您們<br>每兩小時就為大廈電梯的按鈕進行消毒,確保衞<br>生,令居民安心。                                               |                                                 |
|   |            | ***挑戰***<br>把你的感謝內容另外寫在畫紙上,並製作心意卡,<br>親自送給你想感謝的人。                                                                |                                                 |